# 用友ERP供应链管理系统 实验教程

普通高等教育经管类专业系列教材

# (用友新道U8+V15.0) 微课版

王新玲 主编

清華大学出版社

北 京

#### 内容简介

本书以突出实战为主导思想,以某商业企业一个会计期的经济业务为原型,重点介绍了企业业财一体 化应用方案下企业典型购销存业务的处理流程和处理方法。本实验教程为读者贴身定做了 20 多个实验并 提供了实验准备账套和结果账套,每个实验既环环相扣,又可独立运作,适应了不同层次教学的需要。

本书共分为8章,分别介绍了企业建账、供应链基础设置、供应链管理初始化、采购管理、销售管理、 库存管理、存货核算和期末处理。

本书可作为高等院校经济管理类专业开设会计信息系统、ERP 软件应用等课程的教材,也可作为在职 财务人员自学用友 U8 软件的参考用书。

#### 本书封面贴有清华大学出版社防伪标签,无标签者不得销售。 版权所有,侵权必究。举报:010-62782989,beiginguan@tup.tsinghua.edu.cn

#### 图书在版编目 (CIP) 数据

用友 ERP 供应链管理系统实验教程:用友新道 U8+ V15.0:微课版/王新玲主编. 北京:清华大学出版社,2025.6.--(普通高等教育经管类专业系列教材). ISBN 978-7-302-69312-3

I . F274-39

中国国家版本馆 CIP 数据核字第 2025HM6065 号

责任编辑:刘金喜

- 封面设计:常雪影
- 版式设计: 思创景点
- 责任校对: 成凤讲
- 责任印制:杨 艳

出版发行:清华大学出版社 XX 址: https://www.tup.com.cn, https://www.wqxuetang.com 地 址:北京清华大学学研大厦 A 座 邮 编: 100084 社 总 机: 010-83470000 购: 010-62786544 邮 投稿与读者服务: 010-62776969, c-service@tup.tsinghua.edu.cn 质量反馈: 010-62772015, zhiliang@tup.tsinghua.edu.cn 印装者:三河市龙大印装有限公司 销: 全国新华书店 经 开 数: 377 千字 本: 185mm×260mm 印 张: 14.75 字 次: 2025 年 7 月第 1 版 次: 2025 年 7 月第 1 次印刷 版 ED 定 价: 59.80元

产品编号: 111701-01

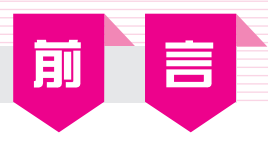

本书贯彻党的二十大精神,坚持为党育人、为国育才,以培养新时代会计信息化专业人才 为目标,以会计信息化基本原理和会计信息化软件应用为主要内容,以知名民族品牌用友U8为 会计信息化应用平台,注重培养学生的企业会计信息化应用能力,以及在实际会计职业环境中 解决新问题的创新能力。

企业信息化的全面推进,引发了新一轮对企业信息化人才的强势需求。为应对这种需求, 高校面对不同的经管类专业开设了会计信息系统、供应链管理、ERP原理与应用等相关课程, 目的是让学生理解管理软件中的管理思想,掌握管理软件的应用技术,并能够利用信息化系统 管理企业各项业务。

本书从企业应用的实际出发,遵循由浅入深、循序渐进的原则,力求通俗易懂,便于操 作。读者可以通过一个个实验亲自体验ERP供应链管理系统的功能,掌握其功能特点及应用方 式,提高信息化环境下的业务处理能力。

本书共分为8章,以新道U8+ V15.0为实验平台,以某商业企业一个会计期的经济业务贯穿 始终,分别介绍了企业建账、供应链基础设置、供应链管理初始化、采购管理、销售管理、库 存管理、存货核算及期末处理的应用方法,满足企业业财一体化信息化应用需求。每章的内容 中都包括了功能概述、实验目的与要求及教学建议。每个实验都包括实验准备、实验内容、实 验资料和实验指导。功能概述主要介绍各个系统的基本功能;实验目的与要求部分明确了通 过该实验应掌握的知识点;实验准备部分指出完成本实验应准备的数据环境;实验内容部分对 实验内容提出了具体要求;实验资料部分提供了企业业务数据作为实验的背景资料;实验指导 部分具体描述了完成实验的操作步骤,并且给出了操作中应该注意的重点问题。教学建议中提 示了在教学过程中应该注意的问题和建议的教学时间。另外,本书附录中提供了一套综合练习 题,用以检验学员是否掌握了实验教程中所讲述的内容。

本书既可以作为高等院校内开设的会计信息系统课程的实验用书,也可以作为与用友ERP 认证培训教程配套的实验用书。使用对象是高等院校经济管理方向的学生和教师、希望了解信 息化的广大会计工作者。

本书附配立体化教学资源,包括教学课件、实验账套、微课视频、教学大纲和授课教案, 资源下载地址见文前"教学资源使用说明"。

本书由王新玲主编。参加编写的还有周宏、王腾、王贺雯等。

服务邮箱: 476371891@qq.com

会计信息化教师俱乐部QQ群: 745917884

编 者 2025年1月

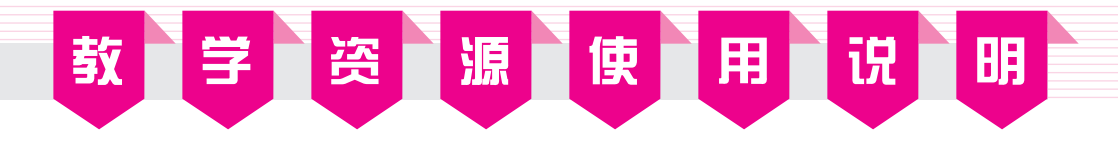

为便于教学和自学,本教程提供了以下资源:

- 实验账套备份
- 微课操作视频
- **PPT** 教学课件
- 教学大纲、授课教案

读者可通过扫描下方二维码,将下载链接推送到自己的邮箱下载上述资源。实验账套备份数据所用数据库版本为SQL Server 2008 R2。

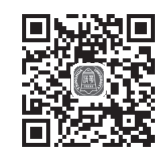

课件大纲、教案

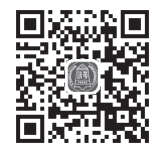

实验账套-3

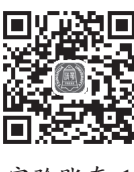

实验账套-1

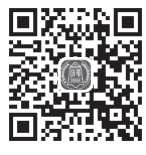

实验账套-4

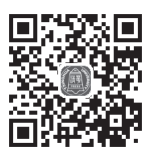

实验账套-2

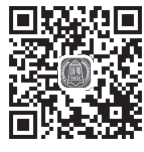

附录账套

本书微课视频可通过扫描书中二维码播放。

读者若因链接问题出现资源无法下载等情况,请致电010-62784096,也可发邮件至服务邮箱476371891@qq.com。

任课老师可加入"会计信息化教师俱乐部"QQ群(群号:745917884),进行教学交流及教材问题反馈。

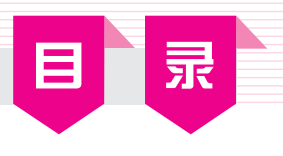

| 第1 | 章        | 企业建账     | 1  |
|----|----------|----------|----|
|    | 功能       | 概述       | 1  |
|    | 实验       | 目的与要求    | 2  |
|    | 教学       | 建议       | 2  |
| 实验 | <u>}</u> | 系统管理     | 2  |
|    | 实验       | 准备       | 2  |
|    | 实验       | 内容       | 2  |
|    | 实验       | 资料       | 2  |
|    | 实验       | 指导       | 4  |
|    | 探究       | 与挑战      | 12 |
| 第2 | 章        | 供应链基础设置  | 13 |
|    | 功能       | 概述       | 13 |
|    | 实验       | 目的与要求    | 13 |
|    | 教学       | 建议       | 14 |
| 实验 | <u>}</u> | 基础档案设置   | 14 |
|    | 实验       | 准备       | 14 |
|    | 实验       | 内容       | 14 |
|    | 实验       | 资料       | 14 |
| _  | 实验       | 指导       | 20 |
| 实验 | <u>x</u> | 单据设置     |    |
|    | 实验       | 准备       |    |
|    | 实验       | 内容       |    |
|    | 实验       | 资料······ |    |
|    | 实验       | 指导       |    |
|    | 採允       | 与挑战      |    |
| 第3 | 章        | 供应链管理初始化 | 44 |
|    | 功能       | 概述       |    |
|    | 实验       | 目的与要求    |    |
|    | 教学       | 建议       |    |
| 实验 | <u>}</u> | 供应链初始设置  |    |
|    | 实验       | 准备       |    |
|    | 实验       | 内容       |    |
|    | 实验       | 资料       |    |
|    | 实验       | 指导       |    |
|    | 探究       | 与挑战      | 70 |

| 第4章 | 采购管理         | 71  |
|-----|--------------|-----|
| 功能  | 概述           | 71  |
| 实验  | :目的与要求       | 71  |
| 教学  | 建议           | 72  |
| 实验一 | 普通采购业务       | 72  |
| 实验  | 准备           | 72  |
| 实验  | 内容           | 72  |
| 实验  | 资料           | 72  |
| 实验  | 指导           | 73  |
| 实验二 | 采购运费及采购折扣处理· |     |
| 实验  | 准备           |     |
| 实验  | :内容          | 95  |
| 实验  | 资料           |     |
| 实验  | 指导           |     |
| 实验三 | 采购溢余短缺处理     | 102 |
| 实验  | 准备           | 102 |
| 实验  | :内容          | 102 |
| 实验  | 资料           | 102 |
| 实验  | 指导           | 103 |
| 实验四 | 受托代销业务       | 111 |
| 实验  | 准备           |     |
| 实验  | :内容          |     |
| 实验  | 资料           |     |
| 实验  | 指导           |     |
| 实验五 | 采购退货业务       |     |
| 实验  | 准备           |     |
| 实验  | 内容           |     |
| 实验  | ·资料          |     |
| 实验  | 指导           |     |
| 探究  | 与挑战          | 122 |
| 第5章 | 销售管理         | 123 |
| 功能  | 概述           | 123 |
| 实验  | 目的与要求        | 124 |
| 教学  | 建议           | 124 |
| 实验一 | 普通销售业务(一)    | 124 |
| 实验  | 准备           | 124 |
| 实验  | 内容           | 124 |

### 用友 ERP 供应链管理系统实验教程 (用友新道U8+ V15.0)(微课版)

| 实验资料          | 124 |
|---------------|-----|
| 实验指导          | 125 |
| 实验二 普通销售业务(二) | 146 |
| 实验准备          | 146 |
| 实验内容          | 146 |
| 实验资料          | 146 |
| 实验指导          | 146 |
| 实验三 销售退货业务    | 154 |
| 实验准备          | 154 |
| 实验内容          | 154 |
| 实验资料          | 154 |
| 实验指导          | 154 |
| 实验四 直运销售业务    | 162 |
|               | 162 |
| 实验内容          | 162 |
| 实验资料          | 162 |
| 实验指导          | 163 |
| 实验五 分期收款销售业务  | 169 |
|               | 169 |
| 实验内容          | 169 |
| 实验资料          | 170 |
| 实验指导          |     |
| 实验六 零售日报业务    | 177 |
|               | 177 |
| 实验内容          | 177 |
| 实验资料          | 177 |
| 实验指导          | 177 |
| 实验七 销售账表统计分析  | 181 |
|               | 181 |
| 实验内容          | 182 |
| 实验指导          | 182 |
| 探究与挑战         | 188 |
|               |     |
| 第6章 库存管理      | 189 |
| 功能概述          | 189 |
| 实验目的与要求       | 189 |
| 教学建议          | 189 |
| 实验一 调拨与盘点     | 189 |
| 实验准备          | 189 |
| 实验内容          | 190 |
| 实验资料          | 190 |
| 实验指导          | 190 |
| 实验二 其他出入库     | 197 |
| 实验准备          | 197 |
| 实验内容          | 197 |
|               |     |

| 实验           | 指导                                                  | 197 |
|--------------|-----------------------------------------------------|-----|
| 探究           | 与挑战                                                 | 201 |
| <b>欸</b> 7 吾 | 方化坛笛                                                | 202 |
| <b>牙 / 早</b> |                                                     | 202 |
| 切肥           | - 【                                                 |     |
| <b></b>      | 日的马安水<br>建议                                         | 202 |
|              | <sub>廷以</sub><br>方化 <u>从</u> 故 五 <u>七</u> 笛 古 太 从 珊 | 202 |
| ■ <u></u>    | 行贝切俗汉纪异风平处理"                                        |     |
| <u></u>      | 也 <u>密</u>                                          |     |
| <u></u> 天孤   | 四日 2011年                                            |     |
| 大型           | <sub>50</sub> 47<br>指导                              |     |
| <u></u>      |                                                     |     |
| ■ 天孤一        | 平顶 屺风                                               |     |
| <u>大</u> 验   | ·広岛                                                 |     |
| <b></b>      | 资料                                                  |     |
| <b></b>      | 波行<br>指导                                            |     |
| 探究           | 与挑战                                                 |     |
| 1/10/0       | 5 1/ BHA                                            | 200 |
| 第8章          | 期末处理                                                | 209 |
| 功能           | 概述                                                  | 209 |
| 实验           | 目的与要求                                               | 209 |
| 教学           | 建议                                                  | 209 |
| 实验一          | 供应链系统期末处理                                           | 209 |
| 实验           | 准备                                                  | 209 |
| 实验           | 内容                                                  | 209 |
| 实验           | 资料                                                  | 209 |
| 实验           | 指导                                                  | 210 |
| 实验二          | 账表查询与生成凭证                                           | 213 |
| 实验           | 准备                                                  | 213 |
| 实验           | 内容                                                  | 213 |
| 实验           | 资料                                                  | 214 |
| 实验           | 指导                                                  | 214 |
| 探究           | 与挑战                                                 |     |
| 附录           | 综合实验                                                | 217 |
| 实验一          | 企业建账                                                | 217 |
| 实验二          | 基础设置                                                | 218 |
| 实验三          | 供应链管理初始化                                            | 223 |
| 实验四          | 妥购管理                                                | 227 |
|              | 小小百年                                                | 221 |

实验资料…………197

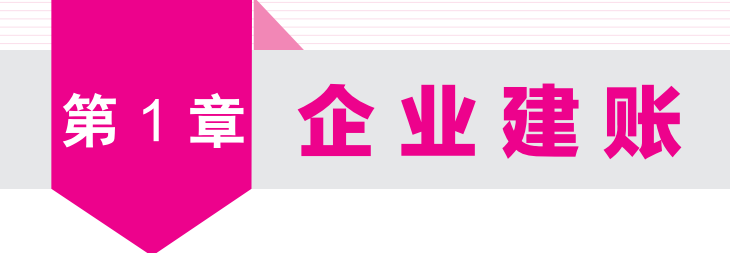

# 功能概述

企业选购了用友U8管理软件并安装完成之后,只是在计算机中安装了一套可以用来管理企 业业务的应用程序,其中并没有任何数据。无论企业之前是采用手工核算,还是使用其他软件 管理业务,都需要把既有的业务数据建立或转移到用友U8中,即在用友U8中建立企业的基本 信息、核算规则、初始数据,并按照企业内部控制的要求设置可以登录系统的操作员及为这些 人员分配操作权限。上述内容在用友U8中涉及以下三项工作:①在用友U8系统管理中进行企业 建账;②在用友U8企业应用平台中建立企业公共基础档案;③在用友U8各子系统中进行选项设 置和期初数据录入。这三项内容将在本书前三章中分别介绍,本章主要介绍企业建账。

¥

用友U8由财务会计、供应链、生产管理、人力资源等多个组件构成,每个组件中又包括若 干子系统。例如,财务会计中包括总账、UFO报表、应收款管理、应付款管理等,供应链管理 包括采购管理、销售管理、库存管理等。各子系统服务于企业的不同层面,为不同的管理需要 服务。子系统本身既具有相对独立的功能,彼此之间又具有紧密的联系,它们共用一个企业数 据库,拥有公共的基础信息。

用友U8为各子系统提供了一个公共管理平台——系统管理,用于对整个U8系统的公共任务 进行统一管理,如企业账套及账套库的建立、修改、输出和引入,用户的建立及权限的分配, 系统安全运行的管理及控制等。U8中任何一个子系统的运行都必须以此为基础。系统管理安装 在企业的服务器上。

系统管理具体包括以下几方面的功能。

#### 1. 账套管理

账套是一组相互关联的数据。每个独立核算的企业都有一套完整的账簿体系,把这样一套 完整的账簿体系建立在计算机系统中就称为一个账套。在用友U8中,可以为多个企业(或企业内 多个独立核算的部门)分别立账,且各账套数据之间相互独立,互不影响,可以最大限度地利用 资源。账套管理功能包括建立账套、修改账套、引入账套和输出账套(含删除账套)。

#### 2. 账套库管理

账套库和账套是两个不同的概念。账套是账套库的上一级,其是由一个或多个账套库组成 的。一个账套对应一个经营实体或核算单位,账套中的某个账套库对应该经营实体的某年度区 间内的业务数据。账套库管理包括账套库的建立、引入和输出,以及账套库初始化及清空账套 库数据。

#### 3. 用户及权限的集中管理

为了保证系统及数据的安全与保密,系统管理提供了用户和权限的集中管理功能。通过对 用户和权限进行管理,一方面可以避免与业务无关的人员进入系统,另一方面可以对U8系统所 包含的各子系统的操作进行协调,以保证各负其责,流程顺畅。用户及权限的集中管理包括设 置角色、用户及为用户分配功能权限。

#### 4. 设立统一的安全机制

对企业来说,系统运行安全、数据存储安全是必需的,为此,每个应用系统都无一例外地 提供了强有力的安全保障机制,如设置对整个系统运行过程的监控机制、清除系统运行过程中 的异常任务、设置系统自动备份计划等。

# 实验目的与要求

系统地学习U8系统管理的主要功能与操作方法。要求掌握在系统管理中设置用户、建立账 套及设置用户权限的方法,熟悉账套输出和引入的方法。

¥

¥

¥

¥\_

# **教学建议** 系统管理是企业信息化应用的起点,是学习和使用用友U8供应链管理的基础。

建议本章讲授2课时,上机操作练习2课时。

# 实验-系统管理

# 实验准备

已经正确安装用友新道U8+V15.0管理软件(以下简称用友U8)。

# 实验内容

- 增加用户
- 建立企业账套(启用采购管理、销售管理、库存管理和存货核算)
- 为用户授权
- 账套输出

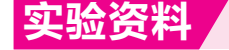

#### 1. 用户及其权限

根据企业目前的岗位分工,整理与用友U8供应链管理相关的用户及其权限,如表1-1所示。

| 操作员编号 | 操作员姓名 | 口令 | 所属角色 | 需要给用户设置的权限           |  |  |  |  |  |
|-------|-------|----|------|----------------------|--|--|--|--|--|
| 111   | 周健    | 1  | 账套主管 | 账套主管自动拥有U8所有子系统操作权限  |  |  |  |  |  |
| 222   | 张涛    | 2  | 无    | 采购管理、库存管理、存货核算、应付款管理 |  |  |  |  |  |
| 333   | 管虎    | 3  | 无    | 销售管理、库存管理、存货核算、应收款管理 |  |  |  |  |  |

#### 表1-1 用户及其权限

#### 2. 账套信息

(1) 建账信息

账套号: 888;

账套名称:供应链账套;

启用会计期: 2026年1月1日。

(2) 单位信息

单位名称:北京星宇商贸有限公司;

单位简称: 星宇商贸;

单位地址:北京市东城区望京路151号;

法人代表:张军;

税号: 911000110102668881。

(3) 核算类型

记账本位币: 人民币(RMB);

企业类型: 商业;

行业性质: 2007年新会计准则科目;

账套主管: 111周健;

按行业性质预置会计科目。

(4) 基础信息

该企业有外币核算,进行经济业务处理时,需要对存货、客户、供应商进行分类。

(5)分类编码方案

科目编码级次: 4-2-2-2

客户分类编码级次: 2-2

供应商分类编码级次: 2-2

存货分类编码级次: 2-2

部门编码级次: 2-2

结算方式编码级次: 1-2

收发类别编码级次: 1-2

(6) 设置数据精度

该企业对设定存货数量、存货单价、开票单价、件数、换算率等小数位数为2位。

(7) 系统启用

启用888账套的"采购管理""销售管理""库存管理""存货核算"子系统, 启用日期为 2026年1月1日。

#### 3. 输出账套

在D盘建立"888账套备份"文件夹,在该文件夹中新建"1-1系统管理"子文件夹,将所建 888账套输出至该子文件夹中。

### 实验指导

#### 1. 以系统管理员身份注册系统管理

登录用友U8系统管理时,要对用户身份的合法性进行检查,只有管理员用户和账套主管才 能登录系统管理。管理员用户包括系统管理员和安全管理员,本书只介绍系统管理员。如果是 初次使用U8系统,必须以系统管理员的身份登录系统管理,完成增加用户、建立企业账套和指 定账套主管之后,才能以账套主管的身份登录系统管理。

#### ↘操作步骤: (微课视频: sy010101)

① 执行"开始"|"用友U8+"|"系统管理"命令或双击桌面上的"—"系统管理图标,进入"用友U8[系统管理]"窗口。

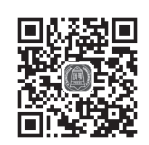

¥

②执行"系统"|"注册"命令,打开"登录"对话框,如图1-1所示。

③ 第1个文本框中显示U8应用服务器的名称或IP地址。本机IP地址为

"127.0.0.1"。第2个文本框中需要输入登录系统的用户编号或用户名称。U8系统中预先设定了 一个系统管理员,第一次运行时在"操作员"文本框中输入系统管理员名称admin。第3个文本 框中需输入登录密码,系统管理员的初始密码为空,单击"登录"按钮,以系统管理员身份进 入系统管理。系统管理界面最下行的状态栏中显示当前操作员[admin],如图1-2所示,窗口顶部 显示为黑色的菜单项目即为系统管理员在系统管理中可以执行的功能。

| 新道U8+           |          |           | ★ 満時<br>(商体中文 ∨ 報助) |
|-----------------|----------|-----------|---------------------|
|                 | Ē        | 127.0.0.1 | ~                   |
| U8 <sup>+</sup> | +        | admin     |                     |
|                 | <u> </u> |           | ◎ 修改密码              |
| 新道教育教育新道        | E        | (default) | ~                   |
|                 |          |           | 忘记密码?               |
|                 |          |           | 登录                  |
|                 |          |           | 用友网络科技股份有限公司版权所有    |

图 1-1 "登录"对话框

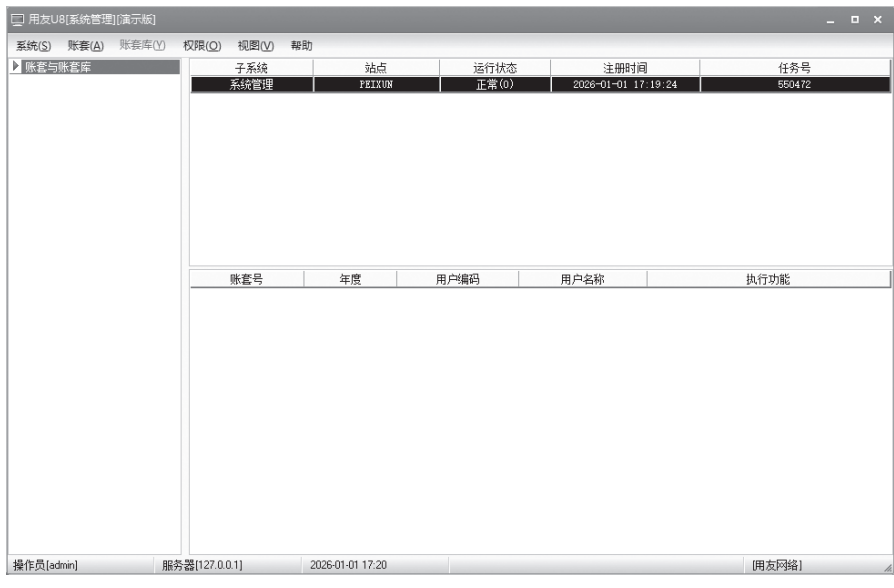

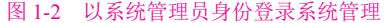

#### ◆ 提示: >

- ◆ 系统管理员的职责是对U8系统数据安全和运行安全负责。因此,企业安装用友U8管理 系统后,应该及时更改系统管理员的密码,以保障系统的安全性。用友U8系统管理员 名称为admin(不区分大小写),密码默认为空。
- ◆ 设置或更改系统管理员密码的方法是:在系统管理"登录"对话框中输入当前操作员 密码后,选中"修改密码"复选框;单击"确定"按钮,打开"设置操作员密码"对 话框;在"新密码"文本框中输入系统管理员的新密码,在"确认新密码"文本框中 再次输入相同的新密码;单击"确定"按钮,进入"用友U8[系统管理]"窗口。

#### 2. 增加用户

在用友U8中,角色与用户是两个不同的概念。角色是指在企业管理中拥有同类权限的组织。用户是指有权登录系统,对U8系统进行操作的某个人,即通常所说的"操作员"。角色仅是为方便授权而设置,登录U8系统的只能是用户。

#### ◇ 提示: >

- ◆ 用户和角色的设置可以不分先后顺序,但对于自动传递权限来说,应该先设置角色, 再分配角色权限,最后进行用户设置。这样在设置用户时,选择其归属哪一种角色, 则其自动具有该角色的权限,包括功能权限和数据权限。
- ◆ 一个角色可以拥有多个用户,一个用户也可以分属于不同的角色。

#### ↘操作步骤: (微课视频: sy010102)

① 在系统管理中,以系统管理员的身份执行"权限"|"用户"命令,进入 "用户管理"窗口。窗口中已存在的几个用户为U8系统预置。

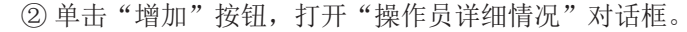

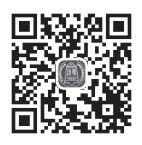

③ 输入编号"111"、姓名"周健",口令和确认口令均为"1",并在所属角色列表中选择"账套主管"角色,如图1-3所示。

| 编号        | 111                               |                      |
|-----------|-----------------------------------|----------------------|
| 社会        | 周健                                |                      |
| 田白米刑      | <b>芸通田</b> 白                      |                      |
| 山证方式      | 国应:07<br>用户+口令                    | (传统) ▼               |
|           | *                                 | 确认口令 *               |
|           |                                   |                      |
| 所偶部[]     |                                   |                      |
| Emailtett |                                   |                      |
| 手机号       |                                   |                      |
| 默认语言      | 中文(简体)                            | ) 🔻                  |
|           | □ 呼叫中心                            | 心坐席                  |
| 新属角色      | 提索                                | 2.2.5%               |
|           | 用已编码<br>DATA-MANAGER<br>OPER-HR20 | 用巴名称<br>账套主管<br>普通员工 |
|           |                                   |                      |
|           |                                   |                      |
|           |                                   |                      |
|           |                                   |                      |

④ 单击"增加"按钮,保存设置。

⑤ 同理,增加操作员"222张涛",设置口令"2";增加操作员"333管虎",设置口令 "3"。所有用户设置完成后,单击"取消"按钮,返回"用户管理"窗口。

#### ◇ 提示: >

- ◆ 只有系统管理员才有权限设置角色和用户。
- ♦ 用户编号在系统中必须是唯一的,即使是不同的账套,用户编号也不能重复。
- ◆ 设置操作员口令时,为保密起见,输入的口令字以"\*"号在屏幕上显示。
- ♦ 所设置的操作员一旦在U8中处理过业务,便不能被删除。
- ◆ 如果操作员调离企业,可以通过"修改"操作员功能"注销当前用户"。
- ◆ 可以先建立相应角色,并给角色设置权限,再建立用户。只需要给用户指定角色,角 色权限就自动传递给该用户。

#### 3. 建立账套

建立账套是指在U8系统中建立企业的基本信息、核算方法、编码规则等。其本质就是在数据库管理系统中为企业创建一个用于存储企业各项业务数据的数据库。

数据库管理系统是运行用友U8必需的系统软件,本书示例使用SQL Server 2008数据库管理系统。

| ↘ 操作步骤: | (微课视频: | sy010103) |  |
|---------|--------|-----------|--|
|---------|--------|-----------|--|

① 在系统管理中,以系统管理员的身份执行"账套"|"建立"命令,打开 "创建账套一建账方式"对话框。选择"新建空白账套"选项,单击"下一步" 按钮,打开"账套信息"对话框。

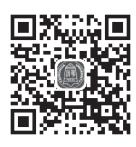

② 按实验资料录入新建账套的账套信息,如图1-4所示。

| 创建账套    |          | ×                                                             |
|---------|----------|---------------------------------------------------------------|
|         | 账套信息     |                                                               |
|         | 已存账套     | · · · · · · · · · · · · · · · · · · ·                         |
|         | 账套号(A)   | 888                                                           |
|         | 账套名称(№)  | 供应链账套                                                         |
|         | 账套语言     | <ul> <li>✓ 简体中文</li> <li>□ 繁體中文</li> <li>□ English</li> </ul> |
| 1 1 man | 账套路径(2)  | D:\U8SOFT\Admin                                               |
|         | 启用会计期(Y) | 2026 1 月 会计期间设置                                               |
|         | 🗌 是否集团账套 | ☑ 适用UU ☑ 启用智能输入                                               |
|         |          | 〔上一步(≤)〕〔下一步(≥)〕〔取消〕〔帮助〕                                      |

图 1-4 创建账套一账套信息

#### ◇ 提示: >

- ◆ U8系统将系统中已经存在的账套以下拉列表的形式显示,用户只能查看,不能输入或 修改,目的是避免重复建账。
- ◆ 账套号是账套的标识,由三位数字构成,必须唯一且不允许修改。所设置的账套号与 已存账套的账套号不可重复,否则无法进入下一步的操作。
- ◆ 账套名称可以自行设置,并可以由账套主管在修改账套功能中进行修改。账套名称与 账套号一起显示在系统运行的屏幕上。
- ◆ 系统默认的账套路径是D: \U8SOFT\Admin,其中D:为安装盘盘符,可以进行修改。
- ◆ 启用会计期指企业开始使用U8系统进行业务处理的初始日期,必须输入。系统启用会 计期自动默认为系统日期,应注意根据实验资料进行修改,否则将会影响企业的系统 初始化和日常业务处理等内容的操作。
- ◆ 如果选中"是否集团账套"复选框,则此账套为启用"集团财务"模块后的汇总分子 公司数据的账套,不做企业之应用。

③ 单击"下一步"按钮,打开"单位信息"对话框。按实验资料输入单位信息。

#### ◆ 提示: ▶

- ◆ 单位信息中只有"单位名称"是必须输入的。
- ♦ 单位名称应录入企业的全称,以便打印发票时使用。

④ 单击"下一步"按钮,打开"核算类型"对话框。企业类型选择"商业",行业性质默认为"2007年新会计准则科目",从"账套主管"下拉列表中选择"[111]周健",如图1-5所示。

|        | 核算类型             |                                       |      |
|--------|------------------|---------------------------------------|------|
|        | 本币代码( <u>C</u> ) | RMB                                   |      |
|        | 本币名称(M)          | 人民币                                   |      |
|        | 企业类型(Y)          | 商业                                    | *    |
| 1      | 行业性质(区)          | 2007年新会计准则科目                          | •    |
| 15-5-5 | 科目预置语言(L)        | 中文简体)                                 |      |
| 11/10  | 账套主管(A)          | [111]周健                               | •    |
|        | ☑ 按行             | 业性质损责科目(S)                            |      |
|        |                  | ┣━━━━━━━━━━━━━━━━━━━━━━━━━━━━━━━━━━━━ | 妻BBH |

图 1-5 创建账套一核算类型

#### ◆ 提示: >

- ◆ 系统默认企业类型为"工业",可以修改。只有选择"工业"企业类型,供应链系统 才能处理产成品入库、材料出库等业务。只有选择"商业"企业类型,供应链系统才 能处理受托代销业务。
- ◆ 行业性质将决定系统预置科目的内容,必须选择正确。
- ♦ 系统默认按行业性质预置科目。

⑤ 单击"下一步"按钮,打开"基础信息"对话框。分别选中"存货是否分类""客户是 否分类""供应商是否分类"和"有无外币核算"复选框。

#### ◇ 提示: >

- ◆ 是否对存货、客户及供应商进行分类将会影响其档案的设置。有无外币核算将会影响 基础信息的设置和日常能否处理外币业务。一般来说,即使暂时没有外币核算,也最 好先设置为有外币核算,以便满足将来业务扩展的需要。
- ◆ 如果基础信息设置错误,可以由账套主管在修改账套功能中进行修改。

⑥ 单击"完成"按钮,系统弹出"可以创建账套了吗?"信息提示框,单击"是"按钮, 依次进行初始化环境、创建新账套库、更新账套库、配置账套信息等工作,所以需要一段时间 才能完成,需耐心等待。建账完成后,自动打开"编码方案"对话框。

⑦ 按实验资料设置分类编码方案,如图1-6所示。

#### ◆ 提示: ▶

- ◆ 编码方案的设置,将会直接影响基础信息设置中其相应内容的编码级次和每级编码的 位长。
- ◆ 科目编码级次中第1级科目编码长度根据建账时所选行业性质自动确定,此处显示为灰 色,不能修改,只能设定第1级之后的科目编码长度。

#### 第1章 企业建账

| 项目               | 最大级数 | 最大长度 | 单级最大长度 | 第<br>1<br>级 | 第 <sub>2</sub> 级 | 第3<br>级 | 第4<br>级 | 第<br>5<br>级 | 第 <sub>6</sub> 级 | 第 <sub>7</sub> 级 | 第<br>8<br>级 | 第<br>9<br>级 | - |
|------------------|------|------|--------|-------------|------------------|---------|---------|-------------|------------------|------------------|-------------|-------------|---|
| 科目编码级次           | 13   | 40   | 9      | 4           | 2                | 2       | 2       |             |                  |                  |             |             | 1 |
| 客户分类编码级次         | 5    | 12   | 9      | 2           | 2                |         |         |             |                  |                  |             |             |   |
| 供应商分类编码级次        | 5    | 12   | 9      | 2           | 2                |         |         |             |                  |                  |             |             |   |
| 存货分类编码级次         | 8    | 12   | 9      | 2           | 2                |         |         |             |                  |                  |             |             |   |
| 部门编码级次           | 9    | 12   | 9      | 2           | 2                |         |         |             |                  |                  |             |             |   |
| 地区分类编码级次         | 5    | 12   | 9      | 2           | 3                | 4       |         |             |                  |                  |             |             |   |
| 费用项目分类           | 13   | 50   | 9      | 1           | 2                |         |         |             |                  |                  |             |             |   |
| 结算方式编码级次         | 2    | З    | 3      | 1           | 2                |         |         |             |                  |                  |             |             |   |
| 货位编码级次           | 8    | 20   | 9      | 2           | 3                | 4       |         |             |                  |                  |             |             |   |
| 收发类别编码级次         | 3    | 5    | 5      | 1           | 2                |         |         |             |                  |                  |             |             |   |
| 项目设备             | 8    | 30   | 9      | 2           | 2                |         |         |             |                  |                  |             |             |   |
| 责任中心分类档案         | 5    | 30   | 9      | 2           | 2                |         |         |             |                  |                  |             |             |   |
| 项目要素分类档案         | 6    | 30   | 9      | 2           | 2                |         |         |             |                  |                  |             |             |   |
| 供应离切阻纳机"///<br>↓ | F    | 12   | a      | 2           | 3                | 1       |         |             |                  |                  |             | Þ           | - |

图 1-6 编码方案

⑧ 单击"确定"按钮后,再单击"取消"按钮,打开"数据精度"对话框,默认系统预置的数据精度。

⑨ 在"数据精度"对话框中单击"确定"按钮后,系统弹出"供应链账套: [888]建账成功!您可以现在进行系统启用的设置,或以后从[企业应用平台-基础信息]进入[系统启用]功能。现在进行系统启用的设置?"信息提示框,单击"是"按钮,打开"系统启用"对话框。

 ⑩ 选中"SA销售管理"前的复选框,打开"日历"对话框,选择日期为"2026-01-01",如图1-7所示。单击"确定"按钮,系统弹出"确实要启用当前系统吗?"信息提示框,单击 "是"按钮返回。同理,启用采购管理、库存管理和存货核算子系统。

| 系统启用   |           |            |                   |            |
|--------|-----------|------------|-------------------|------------|
| ~ 全启 🔯 | 刷新 🕡 帮助 🛛 | 』 退出       |                   |            |
|        |           | [888]供应银   | <b>逋账套账套启用</b> 会i | 计期间2026年1月 |
| 系统编码   | 系统名称      | 启用会计期间     | 启用自然日期            | 启用人        |
| □ SC   | 出纳管理      |            |                   |            |
| CA CA  | 成本管理      |            |                   |            |
| D PE   | 利润考核      |            |                   |            |
| D PM   | 项目成本      |            |                   |            |
| 🗆 FM   | 资金管理      | 日历         |                   | ×          |
| 🗆 BM   | 预算管理      | < 2026 ≥ - | -8                | T          |
| 🗆 FB   | 费用预算      | 2020       |                   |            |
| 🗆 CC   | 系统配置      |            | 二 四 五             | 六          |
| 🗆 МК   | 营销管理      | 4 5 6      | 7 8 9             | 10         |
| CS CS  | 服务管理      | 11 12 13   | 14 15 16          | 17         |
| 🗖 CM   | 合同管理      | 25 26 27   | 28 29 30          | 31         |
| 🗆 RA   | 商业分析      | 1 2 3      | 4 5 6             | 7          |
| 🗆 PA   | 售前分析      | 今天         | 确定                |            |
| U VM   | 会员管理      |            |                   |            |
| 🗆 EB   | 电商订单中心    |            |                   |            |
| SA SA  | 销售管理      |            |                   |            |
| 🗆 PU   | 采购管理      |            |                   |            |

图 1-7 系统启用

用友 ERP 供应链管理系统实验教程 (用友新道U8+ V15.0)(微课版)

#### ◆ 提示: ▶

♦ U8中各子系统启用日期不能早于企业账套的启用会计期。

① 单击"退出"按钮,系统弹出"请进入企业应用平台进行业务操作"信息提示框。单击 "确定"按钮返回。

#### ◆ 提示: ▶

- ◆ 出现建账成功信息提示时,可以单击"是"按钮直接进行"系统启用"的设置,也可 以单击"否"按钮先结束建账过程,之后由账套主管在企业应用平台的基础信息中再 进行系统启用。
- ◆ 如果企业已使用用友U8财务系统,则已经完成了企业的建账过程,此处无须再次建账,只要在企业应用平台中启用供应链管理相关子系统即可。

#### 4. 设置用户权限

设置用户权限就是按照企业的岗位分工和内部控制要求,设定用户在用友U8中具体能做的 工作,如能使用的功能、能看到的数据、能处理的金额等。按照权限控制的内容不同,U8中的 权限分为功能权限、数据权限和金额权限。功能权限就是设定操作员在U8系统中能使用的功 能,具体表现形式就是系统菜单,因此,通俗地理解,设定操作员的功能权限就是设定该操作 员能操作哪些菜单。功能权限在系统管理中设定,本章主要介绍如何设置功能权限。

设置操作员权限的工作应由系统管理员(admin)或该账套的账套主管在系统管理中通过执行 "权限" | "权限" 命令完成。系统管理员可以为U8系统中所有的账套、操作员赋任何的权限; 但账套主管只能针对其所管辖的账套为操作员赋权,而且不能指定操作员为账套主管。

在权限功能中既可以对角色赋权,也可以对用户赋权。如果在建立账套时已经正确地选择 了该账套的账套主管,则此时可以查看;否则,可以在权限功能中重新选择账套主管。如果在 设置用户时已经指定该用户的所属角色,并且该角色已经被赋权,则该用户已经拥有了与该角 色相同的权限。如果经查看后发现该用户的权限并不与该角色完全相同,则可以在权限功能中 进行修改。如果在设置用户时并未指定该用户所属的角色,或者虽已指定该用户所属的角色, 但该角色并未进行权限设置,则该用户的权限应直接在权限功能中进行设置,或者应先设置角 色的权限后再设置用户,并指定该用户所属的角色,这样该用户的权限就可以事先确定了。

(1) 查看"周健"是否为888账套的账套主管

#### >> 操作步骤: (微课视频: sy010104)

① 在系统管理窗口中,以系统管理员身份执行"权限"|"权限"命令,进入 **回** "操作员权限"窗口。

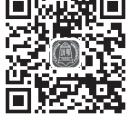

② 在窗口左上角选择"[888]供应链账套",在窗口左侧操作员列表中选择"111周健",可以看到"账套主管"复选框为选中状态。

#### ◆ 提示: ▶

◆ 只有系统管理员(admin)才有权设置或取消账套主管,而账套主管只能分配所辖账套操 作员的权限。一个账套可以拥有多个账套主管。 ◆ 设置权限时应注意分别选中"用户"和相应的"账套"。

- ◆ 如果此时查看到当前操作员账套主管前的复选框为未选中状态,则可以将其选中,即 设置该用户为选中账套的账套主管。
- ♦ 账套主管拥有该账套的所有权限,因此无须为账套主管另外赋权。
- ◆ 如果在"角色管理"或"用户管理"中已将"用户"归属于"账套主管"角色,则该 操作员即已定义为系统内所有账套的账套主管。

(2) 为操作员张涛赋权

#### ↘ 操作步骤:

① 在窗口左侧的操作员列表中选择"222 张涛",查看后可知张涛目前没有任何权限。

② 单击"修改"按钮,选中财务会计下的"应付款管理"复选框和供应链下的"采购管理""库存管理""存货核算"复选框,如图1-8所示,单击"保存"按钮。

| 2. 理作页权限     |             |                |                                                                                                    |                | _ = ×     |
|--------------|-------------|----------------|----------------------------------------------------------------------------------------------------|----------------|-----------|
| 📄 打印 📐 预览    | 🔂 輸出 🖌 🧷 修改 | 🐻 撤销 🔂 删除 📔 保存 | 🔂 导出 🖅 导入 🔗                                                                                                    | 刷新 🔡 切換 📄 定位 🗸 | 🕜 帮助 📑 退出 |
| [888]供应链账套   |             | → 2026—2026 →  | □ 账套主管                                                                                                    |                |           |
| 搜索           |             |                | 🗌 显示所属角色权限                                                                                                    | 🗌 仅显示选中条目      | 复制        |
| 操作员编码        | 操作员全名       | 部门 用户类型        | 田 💷 基本信息                                                                                                    |                |           |
| DATA-MANAGER | 账套主管        | 角色             | 모 모 맹중会计                                                                                                    |                |           |
| OPER-HR20    | 普通员工        | 角色             |                                                                                                    |                |           |
| 111          | 周健          | 普通用户           | 世山國 友票管理                                                                                                    |                |           |
| 222          | 张涛          | 普通用户           | 四十二國 应收款官组                                                                                                    | E              |           |
| 333          | 管虎          | 普通用户           |                                                                                                    | E              |           |
| demo         | demo        | 普通用户           |                                                                                                    |                |           |
| SYSTEM       | SYSTEM      | 普通用户           |                                                                                                    |                |           |
| UFSOFT       | VFSOFT      | 普通用户           | □□□□ 出纳管理                                                                                                    |                |           |
|              |             |                | the set of the set of the |                |           |
| 就绪           |             |                | IA                                                                                                    |                | li.       |
|              |             |                |                                                                                                    |                |           |

图 1-8 为张涛赋权

(3) 为操作员管虎赋权

自行练习为操作员管虎赋予"应收款管理""销售管理""库存管理""存货核算"权限。

#### 5. 账套输出

为保护机内数据安全,企业应定期进行数据备份。U8系统中提供了自动备份和人工备份两 种方式。此处介绍人工备份的方法。

#### ↘操作步骤: (微课视频: sy010105)

 ① 在系统管理中,由系统管理员执行"账套"|"输出"命令,打开"账套 输出"对话框。

② 从账套列表中选择要输出的账套,在"请选择账套备份路径"对话框中选择输出文件位置为"D:\888账套备份\1-1系统管理",单击"确认"按钮。

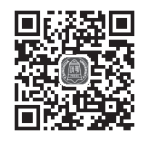

#### ■ 用友 ERP 供应链管理系统实验教程 (用友新道U8+ V15.0)(微课版)

③ 输出完成后,系统弹出"输出成功"对话框,单击"确认"按钮,完成备份。

#### ◆ 提示: ▶

- ♦ 只有系统管理员有权限进行账套的输出和引入。输出账套之前,最好关闭所有系统模块。
- ◆ 如果选中"删除当前输出的账套"复选框,系统会先输出账套,然后进行删除确认, 最后删除当前账套。
- ◆ 账套输出之后在指定路径下生成"ZT888"文件夹,其中包括UFDATA.BAK和 UfErpAct.Lst两个文件。这两个文件不能直接打开,只有通过系统管理中的账套引入功 能引入U8系统中,才能正常查询。
- ◆ U8自动备份功能通过"系统"|"设置备份计划"进行设置。

# 探究与挑战

1. U8系统提供了人工备份和自动备份两种备份方式,请探究如何实现U8系统自动备份?

4

2. 每个登录U8系统的用户操作能够被U8系统捕捉并记录,存在了哪里?记载了哪些内容? 从哪里能查看?

3. 如果U8系统中已存在007的账套,还能引入007账套吗?